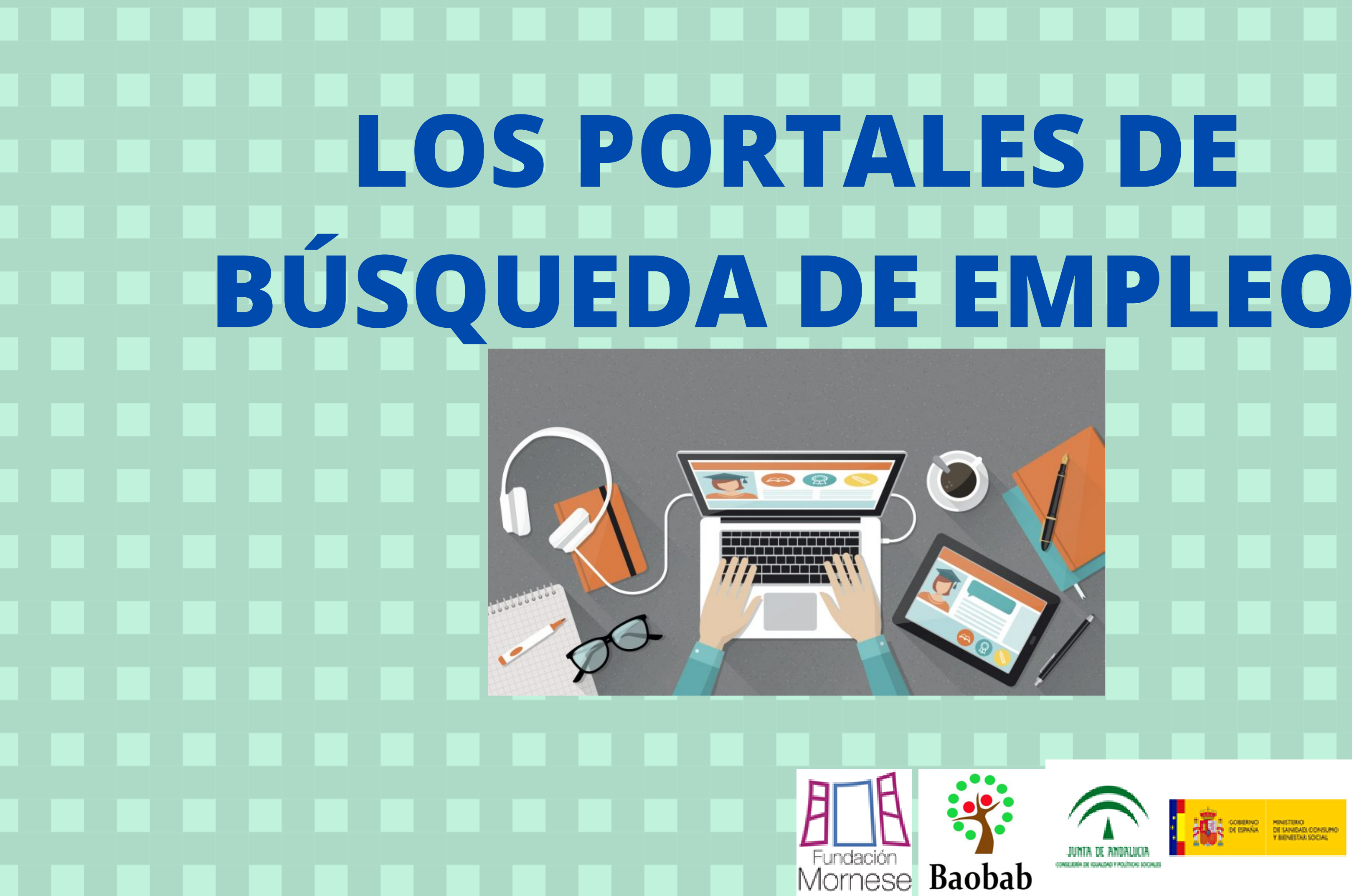

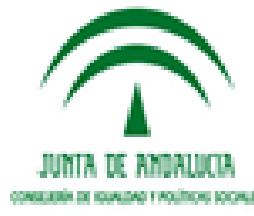

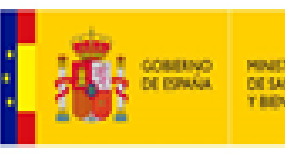

COBENO DE ESMÁR T BENETIKO DE SANDAD, CONSUMO T BENETIKA SOCIAL

¿Qué son? Los buscadores de empleo son páginas webs especializadas en el mercado laboral, sirven de enlace entre las empresas y las personas interesadas en adquirir un empleo. **Algunos ejemplos:** MONSTER Info]obs Mornese Baobab

laboris Encuentra trabajo

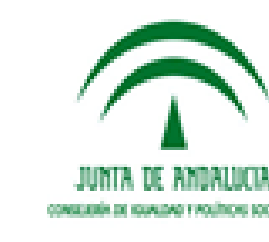

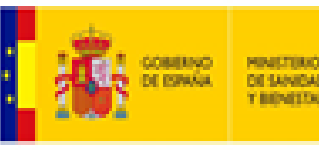

**INFOJOBS** • ¿Cómo darse de alta en infojobs? https://www.youtube.com/watchv=IOeJDyvNqp8 ¿Cómo buscar ofertas de empleo en infojobs? https://www.youtube.com/watchv=e\_NmHOqMWCM

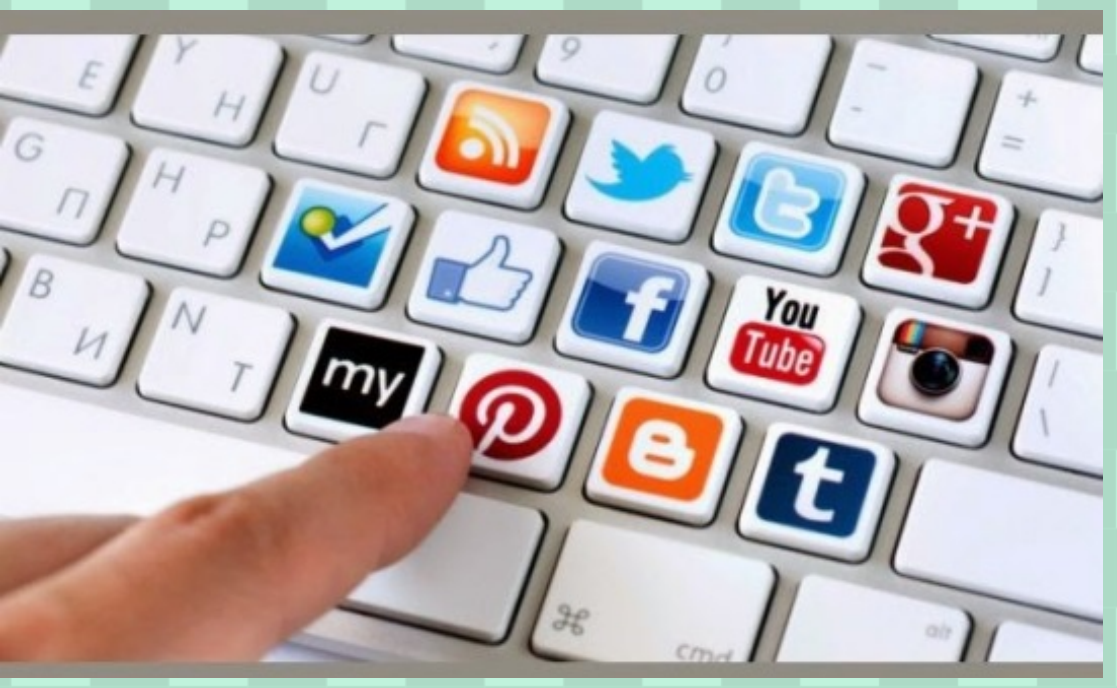

![](_page_2_Picture_2.jpeg)

# Info]obs

![](_page_2_Picture_4.jpeg)

![](_page_2_Picture_5.jpeg)

ESNA DE SANGAD CONSUMO T BENETIKE SOCAL

LABORIS ¿Cómo nos registramos en el portal? Encuentra trabaio 1) Accede a la página web: https://portalesdeempleo.es/laboris/ y clicamos en "Inserta tu CV". 2) Introduce tus datos de acceso: en este apartado debes aportarle a la web tus datos para acceder a ella, así como la aceptación de su política de privacidad. Actividad subvencionada con cargo a la asionación tributaria del 0.7% del Impuesto sobre la Renta de las Personas Físicas nese Baobab

![](_page_3_Picture_1.jpeg)

![](_page_3_Picture_2.jpeg)

![](_page_3_Picture_3.jpeg)

![](_page_3_Picture_4.jpeg)

3) Introduce tus datos personales: añade información personal para completar tu perfil en la plataforma. Decide si quieres que tu curriculum sea visible a todas las empresas, o sólo a aquellas que han ofertado un puesto de trabajo y tú lo has solicitado. 4) Rellena el apartado de CV: recaba tus estudios, experiencia laboral, idiomas, conocimientos informáticos, habilidades, objetivos laborales y una foto actualizada. Actividad subvencionada con caroo a la asignación tributaria del 0.75 de las Personas Físicas Baobab

![](_page_4_Picture_1.jpeg)

![](_page_4_Picture_2.jpeg)

![](_page_4_Picture_3.jpeg)

| Parto 21 Judies & Excess of provide states of the second states of the second states of th                                                                                                    |                                                                                        |                                                                                                    |                                     | Añadir otros Datos        |                      |   | and the first    |             | 2.0.1                      |                                         |                                     |                                   |
|----------------------------------------------------------------------------------------------------|----------------------------------------------------------------------------------------|----------------------------------------------------------------------------------------------------|-------------------------------------|---------------------------|----------------------|---|------------------|-------------|----------------------------|-----------------------------------------|-------------------------------------|-----------------------------------|
| indice set     indice set/ide is the top a set of the top a set of the top a set of the top a set of the top a set of the top a set of the top a set of the top a set of the top a set of the top a set of the top a set of the top a set of the top a set of top a set of                                                                                                    |                                                                                        |                                                                                                    | O Si ® No                           | ¿Tienes carnet de condu   |                      | " | aso 3: Curriculu | ersonales 🗸 | o 2: Datos pe              | Pase                                    | de acceso                           | 1: Datos o                        |
| Ander specifications in the target standers<br>previncial laboral * Conserved and the target specifications<br>finans *<br>Conserved and the target specifications<br>finans *<br>Conserved and the target specifications<br>f                                                                                                    |                                                                                        |                                                                                                    | O SI ® No                           | ¿Tienes vehículo propio?  | * Dates obligatories |   |                  |             |                            |                                         |                                     | ios *                             |
| 3 Adde classical is to trappa structions          9 Adde classical is to trappa structions         periodical laboral i         0 Added consciences to laboral i         0 Added consciences to laboral i         0 Added con model i                                                                                                    |                                                                                        |                                                                                                    | ⊖ si ® No                           | ¿Estás dispuesto a viaja  |                      |   |                  |             |                            |                                         |                                     | 105                               |
| prevince is laboral *         Ackdr coprised is laboral *         Ackdr coprised is laboral *                                                                                                    |                                                                                        |                                                                                                    | de residencia? O Si ® No            | ¿Estás dispuesto a camb   |                      |   |                  |             |                            | o estudios                              | io 🗆 No tengo                       | iadir estudi                      |
| speriencia laberal " Objetiva laberal " Objetiva laberal " Objetiva laberal " Objetiva laberal " Objetiva laberal " Objetiva laberal " Objetiva laberal " Objetiva laberal " Objetiva laberal " Objetiva laberal " Objetiva laberal " Objetiva laberal " Objetiva laberal " Objetiva laberal                                                                                                    |                                                                                        |                                                                                                    |                                     | criteres agen opo de m    |                      |   |                  |             |                            |                                         |                                     |                                   |
| A Madir experiencia laberal Units tengs experiencis     inensa *   domaintic market   A Madir domaintic market   A Madir domaintic market   A Madir domaintic market   A Madir domaintic market   A Madir domaintic market   A Madir domaintic market   A Madir domaintic market     A Madir domaintic market    <                                                                                                    |                                                                                        |                                                                                                    |                                     | Objetivos laborales       |                      |   |                  |             |                            |                                         | oral *                              | riencia labo                      |
| Sinas*     Sinas*     Sinas* <th></th> <th><ul> <li>Image: A set of the set of the</li></ul></th> <th>Selecciona jornada</th> <th>Jornada laboral</th> <th></th> <th></th> <th></th> <th></th> <th>experiencia</th> <th>al 🗆 No tengo e</th> <th>iencia labora</th> <th>iadir experi</th> |                                                                                        | <ul> <li>Image: A set of the set of the</li></ul> | Selecciona jornada                  | Jornada laboral           |                      |   |                  |             | experiencia                | al 🗆 No tengo e                         | iencia labora                       | iadir experi                      |
| initia *   initia *   initi                                                                                                    |                                                                                        | ¥                                                                                                    | Selecciona contrato                 | Tipo de contrato          |                      |   |                  |             |                            |                                         |                                     |                                   |
| Sintage   Nation   Adadit idense     Sintage     Sintage <th></th> <th><ul> <li>Image: A set of the set of the</li></ul></th> <th>Selecciona rango</th> <th>Salario (Bruto anual)</th> <th></th> <th></th> <th></th> <th></th> <th></th> <th></th> <th></th> <th></th>     |                                                                                        | <ul> <li>Image: A set of the set of the</li></ul> | Selecciona rango                    | Salario (Bruto anual)     |                      |   |                  |             |                            |                                         |                                     |                                   |
| Adder idea on a formatice       Adder idea on a formatice       Adder idea on a formatice       Adder concinientos informáticos       Nidad es       Vida ha ha didatacitas:       posted de connutación, tudaje en expanse regonabilidad   Una vez completados estos tres pasos, ya formarás parte de la comunidad de la comunidad                                                                                                    |                                                                                        | •                                                                                                    | Selecciona situación laboral        | Situación faboral         |                      |   |                  |             |                            |                                         |                                     |                                   |
| Addres de conversadore response propose de la conversidad de la conversidad de la co                                                                                                    |                                                                                        |                                                                                                    |                                     |                           |                      |   |                  |             |                            |                                         | vel                                 | na Niv                            |
| Añader calecea al and a la analysis and accorded and a population and accorded and a population and accorded and accorded and a population and accorded and                                                                                                    |                                                                                        |                                                                                                    |                                     | Tu foto                   |                      |   |                  | · · · ·     |                            |                                         | tivo                                | lano Nati                         |
| ormática         Adadr concinientos informáticos         bildades         medina ton habilidades y capacitades más dostacetos:         general de comunicados, tratego en elegios, regeneradidade.         Martine do la dostacetos:         general de comunicados, tratego en elegios, regeneradidade.         Martine do la dostacetos:         general de comunicados, tratego en elegios, regeneradidade.         Martine do la dostacetos:         general de comunicados, tratego en elegios, regeneradidade.         Martine do la dostacetos:         general de comunicados, tratego en elegios, regeneradidade.         Martine do la dostacetos:         general de comunicados, tratego en elegios, regeneradidade.         Martine do la dostacetos:         general de comunicados de comunicados de c                                                                                                    | e tu foto pesa menos de 1 Mb 💡                                                         | cionado                                                                                                    | Seleccionar archivo Ningún areccion |                           |                      |   |                  |             |                            |                                         | a                                   | hadir idioma                      |
| Addition concerning to complete adore estimates informations informations informations informations informations informations information on the state of the state of the sta                                                                                                    |                                                                                        |                                                                                                    |                                     |                           |                      |   |                  |             |                            |                                         |                                     |                                   |
| Akadr concernientos informáticos  bilidades  concernientos informáticos  partidades  concernientos informáticos  partidades  concernientos  concernientos  c                                                                                                    |                                                                                        |                                                                                                    |                                     |                           |                      |   |                  |             |                            |                                         |                                     | mática                            |
| bildades<br>bedina to habilidades y capacidades mis destauaties:<br>personal de connectación, reaging en regoing, regoingabilidad.<br>To curriculum en Word o PDF<br>Dedes adjuntar to curriculum en formato Word o PDF, sólo tienes que seleccions el archivo.<br>Se se se adiasió<br>Una vez completados estos tres pasos, ya formarás parte de la comunidad de<br>Una vez completados estos tres pasos, ya formarás parte de la comunidad de<br>Se se se adiasió<br>Una vez completados estos tres pasos, ya formarás parte de la comunidad de<br>Se se se adiasió<br>Una vez completados estos tres pasos, ya formarás parte de la comunidad de<br>Se se se adiasió<br>Una vez completados estos tres pasos, ya formarás parte de la comunidad de<br>Se se se adiasió<br>Se se se adiasió<br>Se se se se adiasió<br>Se se se adiasió<br>Se se se adiasió<br>Se se se adiasió<br>Se se se adiasió<br>Se se se adiasió<br>Se se se adiasió<br>Se se se adiasió<br>Se se se adiasió<br>Se se se se adiasió<br>Se se se adiasió<br>Se se s                                                                                                    |                                                                                        |                                                                                                    |                                     | SIN FOTO                  |                      |   |                  |             |                            | formáticos                              | imientos info                       | iadir conoci                      |
| bilidades pedica tas habilidades y capacidades mis detacades: pedica tas habilidades y capacidades mis detacades: pedica de comunicación, tratego en region, regionadifidad                                                                                                    |                                                                                        |                                                                                                    | 4 . 005                             | The second sector and the |                      |   |                  |             |                            |                                         |                                     |                                   |
| pedica tos habilidades y capaddades mis destacates:<br>apacidad es mis destacates:<br>apacidad es mis desta                                                                                                    |                                                                                        |                                                                                                    |                                     | Tu curriculum en W        |                      |   |                  |             |                            |                                         |                                     | idades                            |
| Una vez completados estos tres pasos, ya formarás parte de la comunidad de<br>Una vez completados estos tres pasos, ya formarás parte de la comunidad de<br>ENTRE ENTRE ENTR                                                                                                    | Las empresas valoran<br>más los curriculums<br>completos, con foto y<br>personalizados | cionado tamaño máximo 4Hb                                                                                                    | Seleccionar archivo Ningún areccior | Puedes adjuntar tu        |                      |   |                  |             | acables:<br>esponsabilidad | cidades más desta<br>bajo en equipo, re | idades y capack<br>unicación, traba | fica tus habilio<br>cidad de comu |
| Una vez completados estos tres pasos, ya formarás parte de la comunidad de<br>Una vez completados estos tres pasos, ya formarás parte de la comunidad de<br>Actividad sul<br>asignaci                                                                                                    |                                                                                        |                                                                                                    |                                     |                           |                      |   |                  |             |                            |                                         |                                     |                                   |
|                                                                                                    | omunidad de Labori                                                                     | , ya formarás parte de la co                                                                                                    | los estos tres pasos, y             | Una vez completa          | 11                   |   |                  |             |                            |                                         |                                     |                                   |
| Actividad sul<br>asionaci                                                                                                    | _                                                                                      |                                                                                                    | _                                   | _                         | _                    |   | _                |             |                            |                                         |                                     |                                   |
|                                                                                                    |                                                                                        |                                                                                                    |                                     |                           |                      |   |                  |             |                            |                                         |                                     |                                   |
|                                                                                                    |                                                                                        |                                                                                                    |                                     |                           |                      |   |                  |             |                            |                                         |                                     |                                   |
| Actividad sul<br>asionaci                                                                                                    |                                                                                        |                                                                                                    |                                     |                           |                      |   |                  |             |                            |                                         |                                     |                                   |
| Actividad sul<br>asionaci                                                                                                    |                                                                                        |                                                                                                    |                                     |                           |                      |   |                  |             |                            |                                         |                                     |                                   |
| Actividad sub<br>asionaci                                                                                                    |                                                                                        |                                                                                                    |                                     |                           |                      |   |                  |             |                            |                                         |                                     |                                   |
| Actividad sul<br>asignaci                                                                                                    |                                                                                        |                                                                                                    |                                     |                           |                      |   |                  |             |                            |                                         |                                     |                                   |
| Actividad sul                                                                                                    |                                                                                        |                                                                                                    |                                     |                           |                      |   |                  |             |                            |                                         |                                     |                                   |
|                                                                                                    |                                                                                        |                                                                                                    |                                     |                           |                      |   |                  |             |                            |                                         |                                     |                                   |
|                                                                                                    |                                                                                        |                                                                                                    |                                     | -11 •                     |                      |   |                  |             |                            |                                         |                                     |                                   |
|                                                                                                    | Actividad subvenciona                                                                  |                                                                                                    |                                     |                           |                      |   |                  |             |                            |                                         |                                     |                                   |
|                                                                                                    | asignación tributa                                                                     | COMENCO MINISTRAD                                                                                                    |                                     |                           |                      |   |                  |             |                            |                                         |                                     |                                   |
|                                                                                                    | Actividad subven<br>asignación t                                                       |                                                                                                    |                                     | 18 🧾                      |                      |   |                  |             |                            |                                         |                                     |                                   |

![](_page_5_Picture_2.jpeg)

![](_page_5_Picture_3.jpeg)

![](_page_5_Picture_4.jpeg)

![](_page_5_Picture_5.jpeg)

rgo a la 7% **8**5

¿Cómo solicitar un trabajo en Laboris? Tras realizar la búsqueda pertinente en el portal de empleo, si alguna de las ofertas se adapta a lo que estás buscando y deseas participar en el proceso de selección, has de clicar sobre el puesto de trabajo que te interese. Al entrar en la oferta encontrarás diferentes aspectos que te permitirán conocer mejor la oferta y decantarte o no por solicitar el empleo. En cada oferta encontrarás: nombre de la empresa, datos de la empresa, descripción del puesto de trabajo, tareas a realizar, horario y jornada, tipo de contrato, salario y requerimientos. Si tras conocer todos los detalles de la oferta decides formar parte del

proceso de selección, clica sobre la opción 'Inscríbete' del portal de empleo

![](_page_6_Picture_2.jpeg)

![](_page_6_Picture_4.jpeg)

![](_page_6_Picture_5.jpeg)

![](_page_6_Picture_6.jpeg)

ctividad subvencionada con cargo a la asionación tributaria del 0.7% las Personas Físicas

# MONSTER

• ¿Cómo nos damos de alta? 1) Nos metemos en la página web:https://www.monster.es 2) Pinchamos en "Iniciar sesión" y clicamos en "registrarse". 3) Rellenamos el correo electrónico y contraseña para quedar guardados como usuarios. 4) Completamos nuestros datos personales: nombre y apellidos, país, CP, nivel académico y profesional. 5) Podemos incluir nuestro CV como anexo.

![](_page_7_Picture_2.jpeg)

## MONSTER

![](_page_7_Picture_4.jpeg)

![](_page_7_Picture_5.jpeg)

HINETERIO DE SANGAD, CONSUMO Y BENETIXA SOCIAL

 ¿Cómo buscar ofertas de empleo en Monster? Existen dos formas de hacer la búsqueda de empleo: 1) Accediendo desde la página principal: Colocamos en el encabezado de la página los datos correspondiente a profesión y localización, y se desplegarán las ofertas relacionadas con los datos introducidos 2)<u>Búsqueda específica</u>: Para ello pinchamos en "buscar ofertas" e incluimos los criterios. Aquí indicaremos la Comunidad Autónoma en la que aspiramos trabajar o la profesión.

![](_page_8_Picture_1.jpeg)

![](_page_8_Picture_2.jpeg)

![](_page_8_Picture_3.jpeg)

MINISTERIO DE SANIGAD, CONSUMO Y BENESTRA SOCIAL

•¿Cómo apuntarse en una oferta de empleo de Monster? Una vez localizada la oferta de empleo que nos in toca presentar tu candidatura: 1) Pulsa sobre la oferta de empleo 2) Revisa la descripción de la oferta de empleo, te presentarán una ficha personalizada de cada empresa donde te describirán la oferta y el puesto vacante 3) Pulsa el botón "solicitar" 4) Se desplegará una ventana de confirmación, donde podrás validar tus datos 5) Podrás anexar tu currículum vitae o bien enviar uno específico para ese puesto.

EMPLEO

![](_page_9_Picture_5.jpeg)

ese **Baobab** 

![](_page_9_Picture_6.jpeg)

![](_page_9_Picture_7.jpeg)

# ¡¡Tú oportunidad está cerca!!

![](_page_10_Picture_1.jpeg)

si tu día está amargo un poco...

a veces el azúcar está en el fondos

![](_page_10_Picture_4.jpeg)

![](_page_10_Picture_5.jpeg)

![](_page_10_Picture_6.jpeg)

![](_page_10_Picture_7.jpeg)

![](_page_10_Picture_8.jpeg)

OBERNO MINISTERIO E ESPAÑA DE SANIDADI CONSUMO Y BENESTAR SOCIAL